## How to add Mentors in ARCPEP

Click on the Mentors/Educators set up tab

-

| intors                    |               |          | ٩                 | - 🔒 C 📃 ARC    | user guides - UW | E Bristol 🎕 M | lentors/Educators   |
|---------------------------|---------------|----------|-------------------|----------------|------------------|---------------|---------------------|
| . 🞽 Mail 🗿 N&M 🗮 PS       | N 🗃 PSN 🗿 PPC | 🖲 AHP    | 🖻 QA S 🗿 ARC 📃    | Nurs 🗃 UWE     | 🚯 Cont 🏧 S       | ky fd Onli a  | Home G Google       |
| UWE<br>Bristol            |               |          |                   | Hosts          | Aentors/Educa    | tors set up   | Change Password     |
| Host Name C               | CP CHARLTON F | ARM CHI  | DRENS HOSPICE     |                |                  |               |                     |
| Current Sequence          | 5             |          | Last Updated      | 17/08/2017     |                  |               |                     |
| Trust Info Placement Info | Learning Opps | Students | Mentors/Educators | Audit Tracking | PEP Log          | Documents     | Audit Configuration |
| Linked Mentors/Educa      | tors          |          |                   |                |                  |               |                     |
|                           |               |          |                   |                |                  |               |                     |

On the following screen, first step use the **Search** engine to see if the mentor you wish to add is already in the database if not click on **Create New Mentor/Educator** tab.

| Bristol West of Englan      | f                                                               | Hosts            | Mentors/Educators set up | Change Password                                                  | Help           | Log Out |
|-----------------------------|-----------------------------------------------------------------|------------------|--------------------------|------------------------------------------------------------------|----------------|---------|
|                             |                                                                 |                  |                          |                                                                  |                |         |
| Forename:                   | Surname:                                                        |                  |                          | Available                                                        |                |         |
| Status:                     | Active 🗹 Deactive 🗹 Archived 🔀 Provisional                      | ✓ Long-term leav | re 🗹 Supervisor          | <ul><li>You are editing</li><li>Being edited by someor</li></ul> | ne else        |         |
| Current Edit Status:        | All      Being Edited By You      Being Edited By Son           | meone Else 🔘 No  | t Being Edited           |                                                                  |                |         |
| Practice Environment:       |                                                                 |                  |                          | $\mathbf{\lambda}$                                               |                |         |
| Professional number:        |                                                                 | $\mathbf{i}$     |                          | Y Create New M                                                   | lentor/Educato | r       |
| Please note searches in     | cluding professional number will ignore all other search fields |                  | Search                   |                                                                  |                |         |
|                             |                                                                 |                  | Clear Search             |                                                                  |                |         |
| Number of Mentors/Educators | found: 246                                                      |                  |                          |                                                                  |                |         |
| rumber of mentors/Educators |                                                                 |                  |                          |                                                                  |                |         |

On the following screen, complete the Mentor details including the minimum PIN number and email address, then **Save Changes**. You do not have to complete all the fields.

| UVVE of the                |                       |              |                       |          |              |              |              |
|----------------------------|-----------------------|--------------|-----------------------|----------|--------------|--------------|--------------|
| Bristol West of<br>England |                       | Hosts        | Mentors/Educators set | up Chan  | ge Password  | Help         | Log Out      |
|                            |                       |              |                       |          |              |              |              |
|                            |                       |              |                       |          |              |              |              |
|                            |                       |              |                       |          |              |              |              |
| Mentor/Educator Name       |                       |              |                       |          |              |              |              |
| New Sequence               | 3                     |              |                       |          |              |              |              |
|                            |                       |              |                       |          |              |              |              |
| Mentor/Educator Info       | ts/Placements Reports |              |                       |          |              |              |              |
|                            | · .                   |              |                       |          |              |              |              |
| Save Changes Changes m     | nade                  |              |                       |          |              |              |              |
|                            |                       |              |                       |          |              |              |              |
| Mentor/Educators Detai     | le                    |              |                       |          |              |              |              |
| Menton/Educators Detai     | 15                    |              |                       |          |              |              |              |
| Forename:                  |                       |              | Surname:              |          |              |              |              |
|                            |                       |              |                       |          |              |              |              |
| Trust/Organisation E-mail  |                       |              |                       |          |              |              |              |
| Address:                   |                       |              |                       |          |              |              |              |
|                            |                       |              |                       |          |              |              |              |
| Professional Body:         | NMC                   |              | Professional Number:  | 99B9999B |              |              |              |
|                            |                       |              |                       |          |              |              |              |
| Status:                    | Active                | Туре:        | Please Select         |          |              |              |              |
|                            |                       |              |                       |          |              |              |              |
| Date on Mentor/Educator    |                       | Last Update: |                       |          | Update Type: | Face-to-face | $\checkmark$ |
| Register:                  |                       |              |                       |          |              |              |              |
| Mentor/Educator            | ENB 008 lovel 2       |              |                       |          | Weekly       |              |              |
| Qualification:             |                       |              |                       |          | Hours:       |              |              |
| Date:                      |                       |              |                       |          |              |              |              |
|                            |                       |              |                       |          |              |              |              |
|                            |                       |              |                       |          |              |              |              |

Once you have saved the changes click on the green **File Cabinet** icon to check-in the newly created mentor into the database.

| Bristol West of England                                                               | Hosts              | Mentors/Educators set up              | Change Password              | Help      | Log Out |
|---------------------------------------------------------------------------------------|--------------------|---------------------------------------|------------------------------|-----------|---------|
| Mentor/Educator information successfully saved. Please click on the green save change | es icon to the rig | ht hand side of the screen to make cl | hanges to the Mentor's detai | permanent | ×       |
| Mentor/Educator Name New Sequence 3                                                   |                    |                                       |                              |           | ×<br>24 |
| Mentor/Educator Info Hosts/Placements Reports                                         |                    |                                       |                              |           |         |
| Save Changes No changes made                                                          |                    |                                       |                              |           |         |

To link the Mentor to a placement, navigate next to the Hosts/Placements tab

| Civic of the Westor                           | Hosts | Mentor -ducators set up | Change Password | Help | Log Out |
|-----------------------------------------------|-------|-------------------------|-----------------|------|---------|
|                                               | /     |                         | -               |      | _       |
| Mentor/Educator saved successfully            |       |                         |                 |      | ×       |
| Mentor/Educator Name                          |       |                         |                 |      |         |
| Current Sequence 4                            |       |                         |                 |      |         |
| Mentor/Educator Info Hosts/Placements Reports |       |                         |                 |      |         |
| Mentor/Educators Details                      |       |                         |                 |      |         |

To link your mentor to your placement, click on Link Mentor/Educator to hosts

| Link Mentor/Educator to h                                                                                 |
|----------------------------------------------------------------------------------------------------|
|                                                                                                    |
| Host needs to be checked in for link/unlink to be completed. Linked to PEP current user has no rights to. |
|                                                                                                    |

On the following screen, **Search** for the placement you need to link your mentor to and click on the **Link** button next to the correct placement name.

| Bristol West of<br>England                                                                |                                                                                         | Hosts Mento                               | ors/Educators set up | Change Password                      | Help           | Log Out      |
|-------------------------------------------------------------------------------------------|-----------------------------------------------------------------------------------------|-------------------------------------------|----------------------|--------------------------------------|----------------|--------------|
|                                                                                           |                                                                                         |                                           |                      |                                      |                |              |
| ntor/Educator Name                                                                        |                                                                                         |                                           |                      |                                      |                |              |
| rrent Sequence 4                                                                          |                                                                                         |                                           |                      |                                      |                |              |
|                                                                                           |                                                                                         |                                           |                      |                                      |                |              |
| 1entor/Educator Info Hosts/Placements                                                     | Reports                                                                                 |                                           |                      |                                      |                |              |
| inked Hosts                                                                               |                                                                                         |                                           |                      | Link                                 | Mentor/Educ    | ator to host |
| he following hosts are currently linked to .                                              |                                                                                         |                                           |                      |                                      |                |              |
| Host Name Checked o                                                                       | ut to                                                                                   |                                           |                      |                                      |                |              |
| LDP ACUTE LD LIAISON                                                                      | Unlink                                                                                  |                                           | Host needs to        | be checked in for link/unlink        | to be complete | ed.          |
| TEAM - DERRIFORD<br>HOSPITAL_PLYMOUTH                                                     |                                                                                         |                                           | Linked to PER        | P current user has no rights to      | 0.             |              |
| <b>\</b>                                                                                  |                                                                                         |                                           |                      |                                      |                |              |
| vailable Hosts                                                                            | ar/Educator, Or boots that you have a                                                   | hask out and shask in rights to           | a aan ba linkad      |                                      |                |              |
| lease note: if you link a bost that is currently                                          | sheeked in the best with a sutematica                                                   | liv shocked out, linked to the            | o can be linked.     | Practice LDP CAN                     | MHS            | •            |
| lentor/Educator, and checked back in. If you little host will remain checked out and must | link a host that is currently checked out,<br>be checked in before the link is reported | , the link to the Mentor/Education<br>ed. | or will be made,     | Environment<br>Name:                 |                |              |
| Practice Environment Name                                                                 | Checked out to                                                                          | Link to this host                         |                      | Status: Active OD                    | e-Active 🔿 A   | rchived      |
| LDP CAMHS SSCLD                                                                           |                                                                                         | Link                                      |                      | Current                              |                |              |
|                                                                                           |                                                                                         | Link                                      |                      | Edit Status:                         | ed By Someon   | e Else       |
| .DP CAMHS, WELLS                                                                          |                                                                                         |                                           |                      |                                      |                |              |
| DP CAMHS, WELLS                                                                           |                                                                                         | Link                                      |                      | <ul> <li>Not Being Edited</li> </ul> |                |              |

You can also link new mentors to a placement via the **Hosts** tab, by searching for the specific placement and then editing the PEP via the **Mentors/Educators** tab.

|                                                                                                    |                                                     |               |                                   | Hosts                                 | Mentors/Educat             | tors set up                    | Change Password                                  | Help            | Log Ou  |
|----------------------------------------------------------------------------------------------------|-----------------------------------------------------|---------------|-----------------------------------|---------------------------------------|----------------------------|--------------------------------|--------------------------------------------------|-----------------|---------|
|                                                                                                    |                                                     |               |                                   |                                       |                            |                                |                                                  |                 |         |
| actice Environment:                                                                                                    | LDP CAMHS                                           |               |                                   |                                       |                            |                                | Available                                        |                 |         |
| ist:                                                                                                    |                                                     |               |                                   |                                       | ~                          |                                | You are editing                                  |                 |         |
| spital:                                                                                                    |                                                     |               |                                   |                                       | ~                          | ñ                              | Being edited by som                              | ieone else      |         |
| itus:                                                                                                    | Active      De-Active                               | ⊖ Archive     | ed 🔿 All                          |                                       |                            |                                |                                                  |                 |         |
| rrent Edit Status:                                                                                                    | All      Being Edited I                             | By You 🔘      | Being Edited By Some              | one Else 🔘 Not I                      | Being Edited               |                                |                                                  |                 |         |
|                                                                                                    |                                                     |               | Search                            |                                       | Clear Search               |                                |                                                  |                 |         |
| lumber of hosts: 2                                                                                                    |                                                     |               |                                   |                                       |                            |                                |                                                  |                 |         |
| Practice Environment                                                                                                    | Name Being Edited By                                | View          | Edit PEP Cancel                   | nanges Save Cha                       | anges Next Aud             | dit Due Last C                 | Changed                                          |                 |         |
| LDP CAMHS SSCLD                                                                                                    |                                                     | 2             |                                   |                                       | 23/11/2                    | 2018 27/1                      | 1/2017                                           |                 |         |
|                                                                                                    |                                                     |               |                                   |                                       |                            |                                |                                                  |                 |         |
| LDP CAMHS, YEOVIL                                                                                                    |                                                     |               | ₽                                 |                                       | 12/10/2                    | 2018 28/1                      | 1/2017                                           |                 |         |
| LDP CAMHS, YEOVIL<br>RC Technology Ltd 2018<br><b>OVVIC</b><br>Bristol of the<br>West                                                           | of                                                  |               | <b>∂</b><br>→                     | Hosts                                 | 12/10/                     | 2018 28/1                      | 1/2017<br>Change Password                        | Help            | Log Out |
| LDP CAMHS, YEOVIL<br>RC Technology Ltd 2018<br>Bristol of the<br>West<br>Englat<br>Host Name                                                    | of<br>Ind                                           | D             | <br>₽➡                            | Hosts                                 | 12/10/2                    | 2018 28/1                      | 1/2017<br>Change Password                        | Help            | Log Out |
| LDP CAMHS, YEOVIL<br>RC Technology Ltd 2018<br>Bristol of the<br>West<br>Englat<br>Host Name<br>New Sequence                                    | of<br>nd<br>LDP CAMHS SSCL<br>15                    | D             | Last Updated                      | Hosts<br>27/11/2017                   | 12/10/2                    | 2018 28/1                      | 1/2017<br>Change Password                        | Help            | Log Out |
| LDP CAMHS, YEOVIL<br>C Technology Ltd 2018<br>Bristol of the<br>West<br>Pristol of the<br>Pristol of the<br>New Sequence<br>Trust Info Placemen | of<br>LDP CAMHS SSCL<br>15<br>It Info Learning Opps | D<br>Students | Last Updated<br>Mentors/Educators | Hosts<br>27/11/2017<br>Audit Tracking | 12/10/2<br>Mentors/Educate | 2018 28/1                      | 1/2017<br>Change Password                        | Reports         | Log Out |
| LDP CAMHS, YEOVIL<br>RC Technology Ltd 2018<br>Bristol of the<br>West<br>Englan<br>Host Name<br>New Sequence<br>Trust Info Placemen             | of<br>LDP CAMHS SSCL<br>15<br>It Info Learning Opps | D<br>Students | Last Updated<br>Mentors/Educators | Hosts<br>27/11/2017<br>Audit Tracking | 12/10/2<br>Mentors/Educate | 2018 28/1 brs set up Documents | 1/2017<br>Change Password<br>Audit Configuration | Help<br>Reports | Log Out |

© ARC Technology Ltd 2018